# **Operator Portal Reports**

# Demonstration guide for operators on accessing and running reports from your CVRT Online account

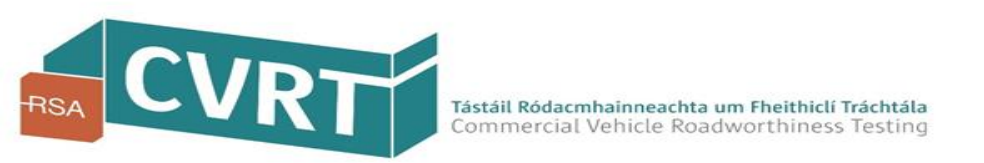

### Introduction

#### **Purpose:**

This guide will demonstrate how you can access, run and export reports from your CVRT online account and also provides information on the detail that is included in the reports.

#### **Background:**

Following feedback from a number of Operators, the RSA have developed reports to assist you in managing your fleet. In order to access reports you will need to log on to your CVRT Online account. If you do not have a CVRT online account then you can obtain one by registering with us on our Commercial Vehicle Roadworthiness Testing website at <u>www.cvrt.ie</u>.

#### **Reports Available:**

The following 2 reports are available namely

- A report on pass/fail rates for the vehicles on your fleet
- A report on vehicles in your fleet where the CRW has expired.

Please note these reports are currently only available to HCV Operators however we do intend to extend these reports to LCV operators in the coming months

#### **Future Reports:**

If there is a particular additional report that you think would be useful then please forward the details to <u>it.support@cvrt.ie</u>. You should include elements you would like to see included on the report, and a brief outline of how you intend to use the report to assist in your day to day operations.

We will review and where possible we will assist in providing you with any required reports that would help you in the day to day maintenance and management of your fleet.

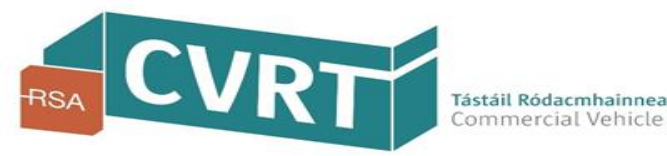

### Accessing your CVRT online account

Visit the CVRT website - <u>www.cvrt.ie</u> – and click on the Login/Register button

| Apply online for yo                      | ur ••••             | Register now to make                   | Need to kn                | ow when                      |            |
|------------------------------------------|---------------------|----------------------------------------|---------------------------|------------------------------|------------|
| replacement CRW i<br>vours has been lost | if                  | your Self-declaration<br>& your online | your vehic<br>for CVR tes | e is due                     |            |
| stolen or destroyed                      |                     | test bookings                          | 1                         |                              | _ //       |
| Apply online                             |                     | Register                               | Check My                  | CRW                          |            |
| k or manage vour test                    | t based on what t   | vpe of vehicle(s) you own              |                           |                              |            |
| Select                                   | your vehicle typ    | e V                                    |                           |                              |            |
|                                          |                     |                                        |                           |                              |            |
|                                          | Z_Z                 |                                        |                           |                              | 00         |
| Vans & Jeeps                             | Trucks & Trailer    | s Buses & Ambulances                   | Motor caravans            | Mixed fleets & othe<br>types | er vehicle |
|                                          |                     | · · · · · · · · · · · · · · · · · · ·  |                           |                              |            |
| Book your var<br>Quicker, easie          | n or truck te<br>er | st online.                             |                           |                              |            |
| Quicker, easie                           | er.                 | st onine.                              |                           |                              |            |

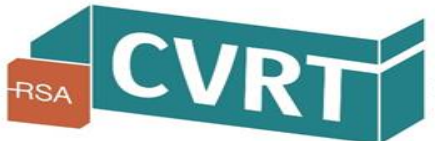

### Log in to your CVRT online account

Enter your username and password in the fields below

| Login                                                   |                                                                                                    |                                                                                                    |
|---------------------------------------------------------|----------------------------------------------------------------------------------------------------|----------------------------------------------------------------------------------------------------|
| Existing User Login                                     | Not Registered?                                                                                                    | Quick Links                                                                                                    |
| User name<br>Password<br>Log In<br>Reset your password? | Register for a CVRT Online Account in order to:<br>9. Book HCV, ADR and LCV tests<br>9. Submit your Operator Self-Declaration<br>1. View your vehicle information (including reports)<br>1. Receive alerts or reminders about your vehicles<br>1. Register now | <ul> <li><u>Book LCV Test</u></li> <li><u>Help</u></li> <li><u>Do you operate a Heavy</u><br/>Commercial Vehicle?</li> <li>You are required by law to make<br/>an online Self-Declaration to the<br/>RSA every year in relation to<br/>your HCVs, Goods trailers, Buses<br/>and Ambulances.</li> <li><u>Download Demonstration Guide<br/>for Registration and Self-<br/>Declaration - Online Guide for<br/>Operators (PDF)</u></li> </ul> |
|                                                         | If you do not already have a CVR<br>online account click on the Regist<br>Now button to obtain one                                                                                                    | T<br>er                                                                                                    |

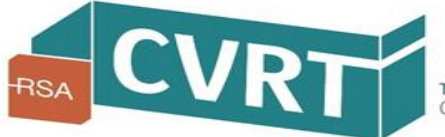

### Where to access the reports on your CVRT online account

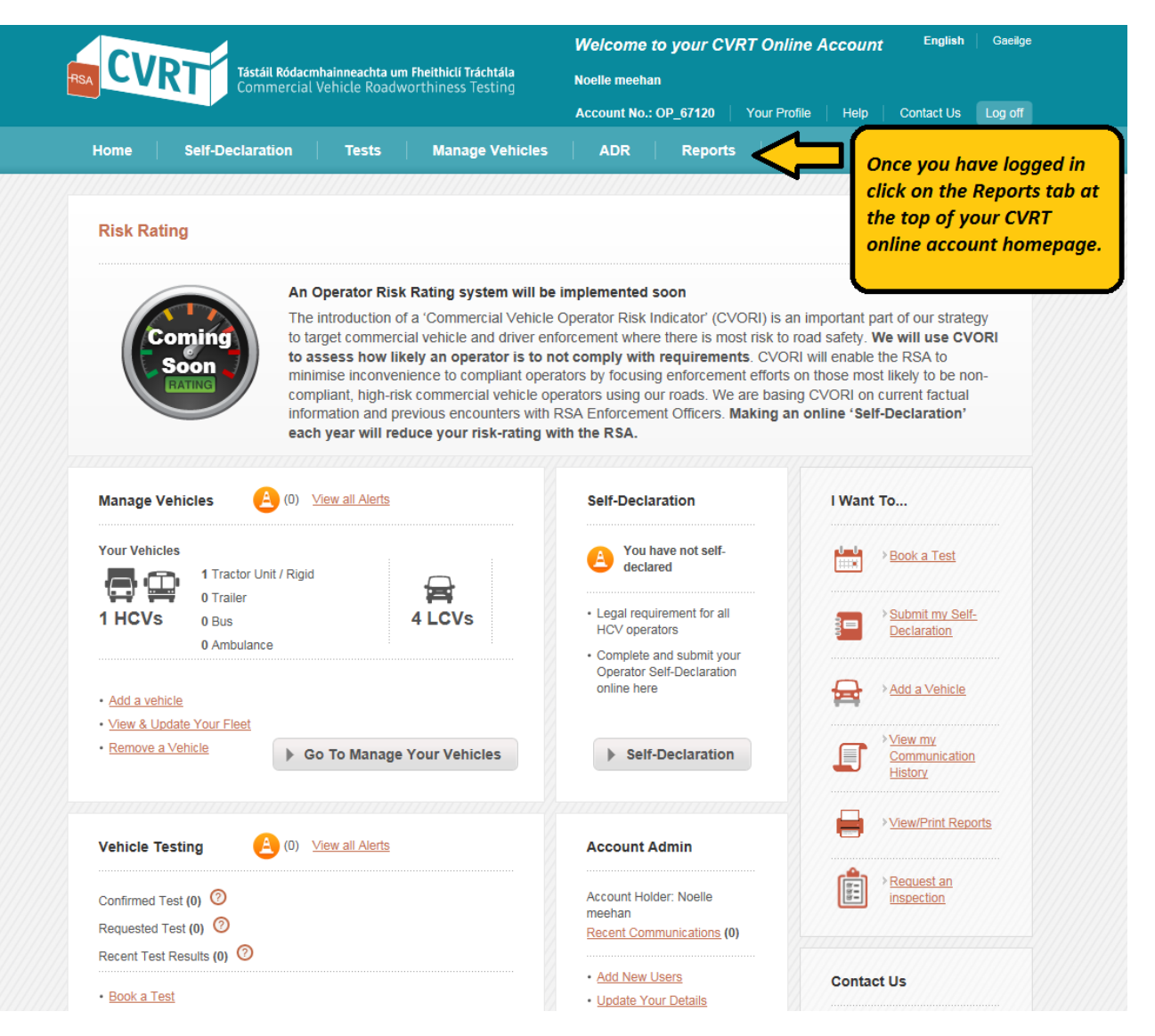

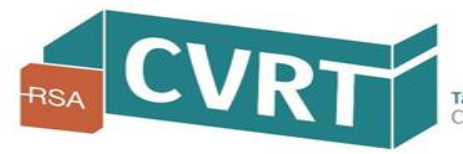

The reports screen provides a list of reports that are available to you and a description of what is contained in each report. There is also a search option which will allow you to search for a particular report. This may be useful in the future as more reports are added.

Currently there are two reports available on your portal

- Report on pass/fail rates for the vehicles on your fleet
- Report on vehicles in your fleet where the CRW has expired.

Click on the particular report you wish to run

#### **Reports screen**

| Home       Self-Declaration       Tests       Manage Vehicles       Risk Rating & Encounters       ADR       Reports         Reports       Reports                                                                                                    | Tástáil Ródacmhai<br>Commercial Vel | inneachta um Fheithiclí Tráchtála<br>hicle Roadworthiness Testing | Michael Byrne<br>Account No.: OP_83280   Your Profile   Hel | Contact Us | Log off |
|----------------------------------------------------------------------------------------------------|-------------------------------------|-------------------------------------------------------------------|-------------------------------------------------------------|------------|---------|
| Reports     Search Reports:     Search Reports:     Search     Report Name        Pass Fail Rates by operator     Search Secure Reports:     Search     Report Name     Description     Search     Report Name     Description     There are currently no reports published | Home Self-Declaration               | Tests Manage Vehicles                                             | Risk Rating & Encounters ADR                                | Reports    |         |
| Search Reports:     Report Name        Pass Fail Rates by operator     Search Secure Reports:     Search Secure Reports:     Search     Report Name     Description     There are currently no reports published                                                            | Reports                             | Reports                                                           |                                                             |            |         |
| Search Reports: Search          Report Name       Description         Pass Fail Rates by operator                                                                                                    |                                     |                                                                   |                                                             |            |         |
| Report Name     Description       Pass Fail Rates by operator     Pass Fail Rates by operator       Search Secure Reports:     Search       Report Name     Description       There are currently no reports published                                                      |                                     | Search Reports:                                                   | Search                                                      |            |         |
| Pass Fail Rates by operator         Search Secure Reports:         Search         Report Name       Description         There are currently no reports published                                                                                                    |                                     | Report Name                                                       | Description                                                 |            |         |
| Search Secure Reports: Search           Report Name         Description           There are currently no reports published                                                                                                    |                                     | Pass Fail Rates by operator                                       |                                                             |            |         |
| Report Name         Description           There are currently no reports published                                                                                                    |                                     | Search Secure Reports:                                            | Search                                                      |            |         |
| There are currently no reports published                                                                                                    |                                     | Report Name                                                       | Description                                                 |            |         |
|                                                                                                    |                                     | There are currently no reports publish                            | ed                                                          |            |         |

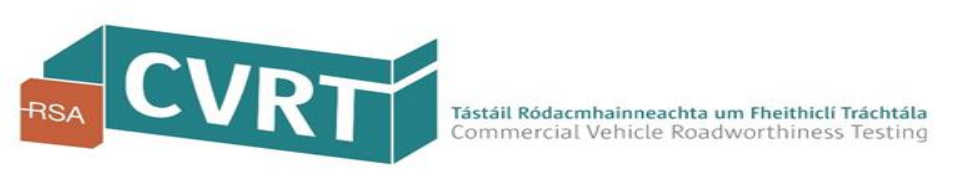

### Pass/Fail Rate Report

The pass/fail rate report provides you with statistics and details on the pass and fail rates for the vehicles in your fleet.

When you open the report you will be presented with the screen shown to the right. This screen includes

- A number of configurable fields which allows you to narrow/filter your search results to match specific criteria
- Summary box of your pass and fail rates
- Graphs showing the volume of tests by county and the Pass and fail rates by County
- Details of the individual tests/vehicles based on the search criteria you have entered.

|                         |                                                                                  |                                             | 1/1/10/14                                      |                                   | ALL DESCRIPTION OF    | and the second                                                                                                    |                            |                                             | ***********                |
|-------------------------|----------------------------------------------------------------------------------|---------------------------------------------|------------------------------------------------|-----------------------------------|-----------------------|----------------------------------------------------------------------------------------------------|----------------------------|---------------------------------------------|----------------------------|
| Test Date From          | 01/02/2017                                                                       |                                             | ·                                              | Test Date To 28/                  | /02/2017              |                                                                                                    |                            |                                             | Vie                        |
| Test Centre Cour        | ty CORK, CO. C                                                                   | ORK, CO. CLA                                | RE, 🖌 I                                        | Full or Retest Full               | l, Equipment Re-Test, | Non E                                                                                                    |                            |                                             |                            |
| Test Category           | Carriage > 1                                                                     | 4 passenger s                               | eats, 💌                                        |                                   |                       |                                                                                                    |                            |                                             |                            |
| 14 4 1                  | of 1 ⊳ ⊳l ф                                                                      | 100%                                        | ~                                              | Find   Next                       | <b>₽</b> • ④ ♣        |                                                                                                    |                            |                                             |                            |
| CVR V                   | ehicle T                                                                         | ests v                                      | with R                                         | esults                            |                       |                                                                                                    |                            |                                             | CVD                        |
| Jonathan Kell           | y RSA                                                                            |                                             |                                                |                                   |                       |                                                                                                    |                            |                                             | - CVK                      |
| Tort Popult             |                                                                                  | Number                                      |                                                | Percenta                          | 20                    | This means                                                                                                    | a alculata ta Matta a ad   | Pariadia Cull Facili                        | Be Test New Ferrie         |
| Fail                    |                                                                                  | namber                                      |                                                | 1                                 | 25.00%                | Test, Partial<br>Mar-17                                                                                                    | l Equipment Test, F        | Penddic, Pull, Equip<br>Partial Non Equipme | in tTesttests from 01-Jan- |
| Pass                    |                                                                                  |                                             |                                                | 3                                 | 75.00%                |                                                                                                    |                            |                                             |                            |
| Inclusion .             |                                                                                  |                                             |                                                |                                   |                       | 0.                                                                                                    |                            |                                             |                            |
|                         |                                                                                  | 50)                                         |                                                |                                   |                       |                                                                                                    |                            |                                             |                            |
|                         |                                                                                  |                                             |                                                |                                   |                       |                                                                                                    |                            |                                             |                            |
|                         |                                                                                  |                                             |                                                |                                   |                       |                                                                                                    |                            |                                             |                            |
|                         |                                                                                  |                                             |                                                |                                   |                       |                                                                                                    |                            |                                             |                            |
| 2 0                     |                                                                                  |                                             |                                                |                                   |                       | 2 0181                                                                                                    |                            |                                             |                            |
| e County                | JBLIN -                                                                          |                                             |                                                |                                   |                       | AUDUBLI                                                                                                    |                            |                                             |                            |
| ist Centre Country      | JBLIN -                                                                          |                                             |                                                |                                   |                       | Contra Courte                                                                                                    |                            |                                             | 2                          |
| Test Centre County      | JBLIN -                                                                          |                                             |                                                | 2                                 |                       | Test Country<br>Contro Country<br>CO WAY                                                                                                    |                            |                                             |                            |
| Test centre country     | JR.IN -                                                                          |                                             |                                                |                                   |                       | LIBUD Contra Contra<br>Contra Contra<br>Contra<br>Con |                            | ///                                         |                            |
| Test Centre Courty      | JBLIN -                                                                          |                                             | 2                                              |                                   | _                     | ALLO DUBLI<br>Contactor<br>CO. MAY                                                                                                    |                            | 40 60                                       |                            |
| Teat Centre Courty      | JBLIN -                                                                          | Volum                                       | 2<br>re of Tests                               |                                   |                       | 신다.<br>이 유타<br>이 가 있는<br>이 가 있는<br>이 가 있다.<br>이 가 있는<br>이 가 있는<br>이 가 있다.<br>이 가 있다.<br>이 가 있                                                                                   |                            | 40 60<br>Percentage                         | 80 100                     |
| Test Certre Courts      | JBLIN -                                                                          | 1<br>Volum<br>Pass                          | 2<br>e of Tests                                |                                   |                       | DUBLI<br>Coeffe<br>Co MAY                                                                                                    |                            | 40 60<br>Percentage<br>Pass Paul            | 50 100                     |
| I OO test Control       |                                                                                  | Volur<br>Pass                               | 2<br>e of Tests<br>Fail                        |                                   |                       | CO MAY                                                                                                    |                            | 40 60<br>Percentage<br>Pass Fail            | 80 100                     |
| 1 00 test Contro Courty |                                                                                  | Volum<br>Pass                               | 2<br>re of Tests                               |                                   |                       | AL DUBLI                                                                                                    |                            | 40 60<br>Percentage<br>Pass Fail            | 80 100                     |
| Vehide                  | JELIN -<br>MAYO -<br>0                                                           | 1<br>Volum<br>Pass<br>Test Date<br>19/07/18 | 2<br>e of Tests<br>Fail<br>Test Result<br>Fail | Tet Type<br>Periodic Test         | Full or Retest        | CRW Expiny<br>Date<br>07/10/17                                                                                                    | CVRT Name                  | 40 60<br>Percentage<br>Pass Fall            | 80 100<br>County           |
| Vehicle                 | JBLIN -<br>JBLIN -<br>D<br>D<br>Test<br>Category<br>Goods<br>Vehicle <<br>3500xg | Volum<br>Pass<br>Test Date<br>19/07/16      | 2<br>e of Tests<br>Fail<br>Fail                | 3 4<br>Test Type<br>Periodic Test | Full or Retest        | CRW Expiry<br>Date<br>07/10/17                                                                                                    | CVRT Name<br>Road Safety A | 40 60<br>Percentage<br>Pass Fail            | 80 100<br>COunty           |

Tástáil Ródacmhainneachta um Fheithiclí Trácht Commercial Vehicle Roadworthiness Testi

Please note that the data within this report is presented as is and is subject to angoing validation procedures to ensure occuracy and completeness. The RSA makes no warronty regarding, and shall have no responsibility for the accuracy, evolvability, reliability, fitness for purpose of report of its contents.

Road Safety Authority

CO. MAYO

26/10/16 Pas

Goods

Vehicle < 3500kg

00KK0000

### Filter your report to match specific criteria

Use the filter fields at the top of the report to narrow your results down to match specific criteria you may be looking for.

| _  |
|----|
| EV |
|    |
|    |

You can filter by:

- Pass/fail rates from a specific time period using the filters "Test dates from" and "Test dates to" (Please note the dates your enter are inclusive)
- Pass/fail rates by county you can choose the pass fail rates for tests conducted throughout Ireland or you can narrow the search to a particular county or counties by using the "Test Centre County" filter.
- Pass/fail rates by Test type you can filter the results to only show pass/fail rates for a specific test type i.e. Full Test, Equipment Retest and/or Non-Equipment retest
- Pass fail rates by Test Category you can also filter to only show the results specific to a certain Test category or categories (e.g. only Trucks, only Trailers or only Buses)

#### The following screenshots will show you how to filter your search results by each of the above

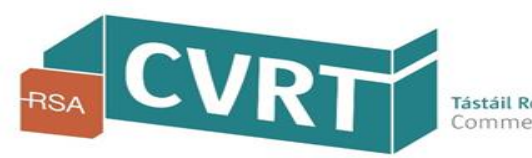

| lest Date From     | 01/02/2017                     |   | Test Date To   | 28/02/2017                     |   |
|--------------------|--------------------------------|---|----------------|--------------------------------|---|
| Test Centre County | CORK, CO. CORK, CO. CLARE,     | ~ | Full or Retest | Full, Equipment Re-Test, Non E | ~ |
| Test Category      | Carriage > 14 passenger seats, | ~ |                |                                |   |

Use the "Test Date From" and "Test Date To" fields to filter by specific test dates (Note these dates are inclusive)

To narrow the results down to specific dates enter the relevant "Test Date From" and "Test Date To" fields

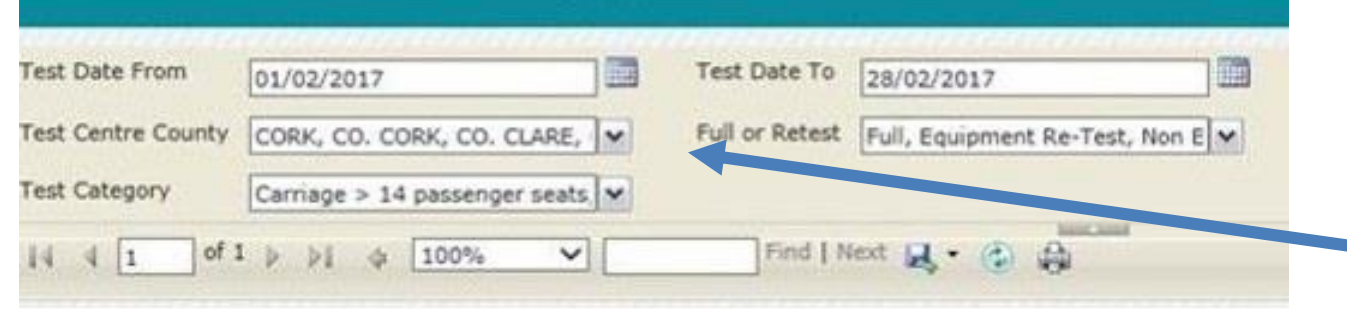

To narrow the results to tests conducted in a specific county click on the drop down arrow beside the county field and select the relevant county/counties. You can view results from all counties by ticking the "Select All" box Use the "Test Centre County" field to filter the results to specific county or counties.

| Test Date From     | 01/02/2017                    |   | Test Date To   | 28/02/2017                     |
|--------------------|-------------------------------|---|----------------|--------------------------------|
| Test Centre County | CORK, CO. CORK, CO. CLARE,    | ~ | Full or Retest | Full, Equipment Re-Test, Non E |
| Test Category      | Carriage > 14 passenger seats | ~ |                | ☑ (Select All)                 |
| 14 4 1 of 1        | P ≥ I ¢ 100% ♥                |   | Find   N       | Full                           |
|                    |                               |   |                | ☑ Non Equipment Re-Test        |
|                    |                               |   |                | Partial Equipment Test         |
|                    |                               |   |                | Partial Non Equipment Tes      |

To narrow the search results to specific test types click on the drop down arrow beside the "Full or Retest" field and select the relevant test type. You can filter by Full Test Equipment, Retest, Non Equipment Re-Test, Partial Equipment Test, Partical Non Equipment Test or a combination of any or all of the above

Use the "Test Category" field to filter by tests in a specific test category.

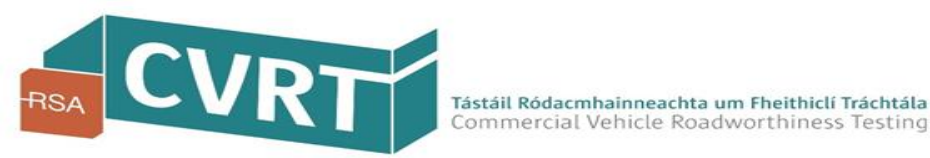

Use the "Full or Retest" field to filter by specific Test types.

| Test Date From     | 01/02/2017                                                            |       | Test Date To   | 28/02/2   | 017               |         |
|--------------------|-----------------------------------------------------------------------|-------|----------------|-----------|-------------------|---------|
| Test Centre County | CORK, CO. CORK, CO. CLARE,                                            | ~     | Full or Retest | Full, Equ | ipment Re-Test, I | Non E 🛩 |
| Test Category      | Carriage > 14 passenger seats                                         | ~     |                |           |                   |         |
| 14 4 1 of          | <ul> <li>✓ (Select All)</li> <li>✓ Carriage &gt; 14 passen</li> </ul> | ger s | eats           | ^         |                   |         |
|                    | ✓ Goods > 3,500kg < 7                                                 | 500k  | g              |           |                   |         |
|                    | ✓ Goods > 7,500kg 2 A                                                 | de    |                |           | 122               |         |
| -                  | Goods > 7,500kg 3 A                                                   | de    |                |           |                   |         |
|                    | ✓ Goods > 7,500kg 4+ /                                                | Axle  |                |           |                   |         |

To narrow the search results to a specific test category click on the drop down arrow beside the Test Category field and select the relevant category/categories.

Use the scroll down on the right hand side to view/select the relevant test catgegories.

### **Running Your Report**

CVR Vehicle Tests with Results

| Test Date From     | 01/02/2017                     | Test Date To   | 28/02/2017                     | ] | View Report |
|--------------------|--------------------------------|----------------|--------------------------------|---|-------------|
| Test Centre County | CORK, CO. CORK, CO. CLARE,     | Full or Retest | Full, Equipment Re-Test, Non E | ~ |             |
| Test Category      | Carriage > 14 passenger seats, |                |                                |   |             |

When you are happy with the search criteria your have entered in the fields above click on the "View Report" buttion on the top right hand corner to run your report.

When you click on "View Report", at the top right hand corner, your report will refresh/update based on the current search criteria you have entered in each of the filters.

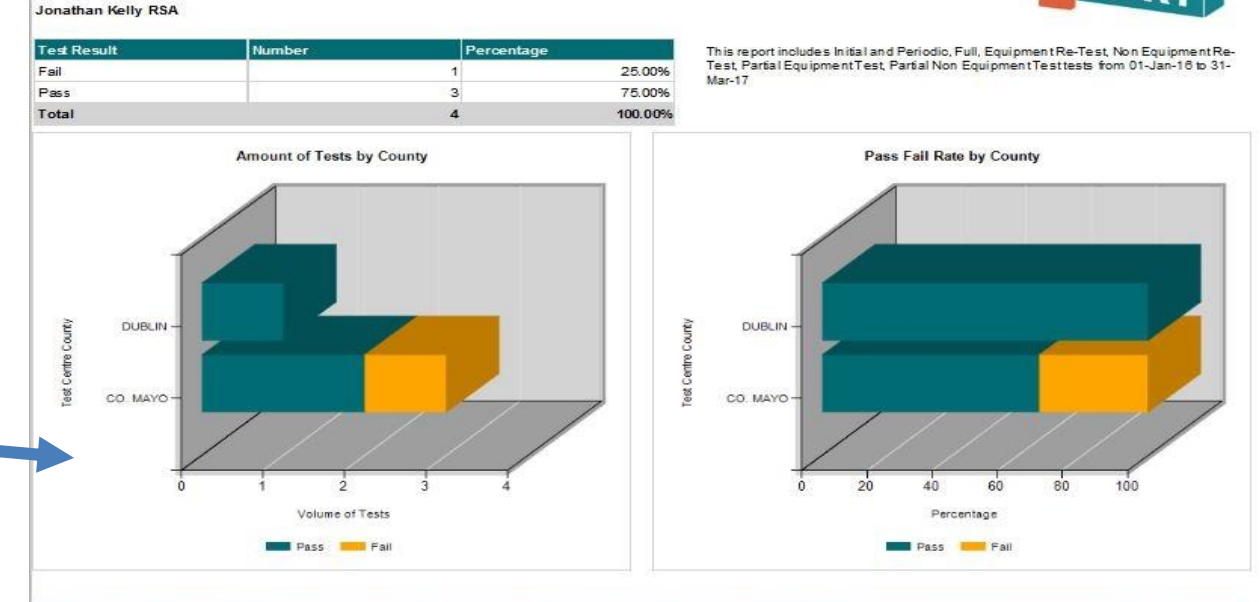

| Vehicle  | Test<br>Category             | Test Date                 | Test Result                          | Test Type                                      | Full or Retest                                        | CRW Expiry<br>Date                              | CVRT Name                                                                                    | County   |
|----------|------------------------------|---------------------------|--------------------------------------|------------------------------------------------|-------------------------------------------------------|-------------------------------------------------|----------------------------------------------------------------------------------------------|----------|
| 00DL0000 | Goods<br>Vehicle <<br>3500kg | 19/07/16                  | Fail                                 | Periodic Test                                  | Full                                                  | 07/10/17                                        | Road Safety Authority                                                                        | CO. MAYO |
| 00KK0000 | Goods<br>Vehicle <<br>3500kg | 27/07/16                  | Pass                                 | Periodic Test                                  | Non Equipment<br>Re-Test                              | 07/10/17                                        | Road Safety Authority                                                                        | CO. MAYO |
| 00KK0000 | Goods<br>Vehicle <<br>3500kg | 26/10/16                  | Pass                                 | Periodic Test                                  | Full                                                  | 07/10/17                                        | Road Safety Authority                                                                        | CO. MAYO |
|          | 3500kg                       | Please not<br>completenes | e that the data i<br>s. The RSA make | within this report is p<br>s no warranty regar | resented as is and is su<br>ding, and shall have no t | bject to angoing valu<br>espansibility for, the | dation procedures to ensure accuracy and<br>accuracy, availability, reliability, fitness for |          |

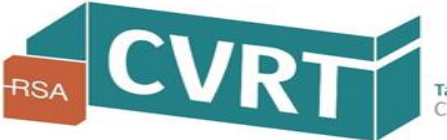

### Vehicles with an expired Certificate of Roadworthiness (CRW)

The "Expired CRW Report" will provide you with the details of all the vehicles in your fleet for which the CRW has expired.

When you open your report you will be presented with the screen set out on the right hand side. This screen provides you with the following detail:

- Vehicle Registration Number for which the CRW has expired.
- The CRW Expiry Date for your vehicles
- The Ownership Status that you have entered on the portal (NOTE – this is <u>not</u> the National Registered Owner Status )

| Vehicle                                    | CRW Status                                                           | CRW Expiry Date                                                                                                    | Ownership Status                                                                                  |
|--------------------------------------------|----------------------------------------------------------------------|----------------------------------------------------------------------------------------------------|---------------------------------------------------------------------------------------------------|
| 07KK0000                                   | Expired                                                              | 07/10/16                                                                                                    | Owned                                                                                             |
| 08KK0000                                   | Expired                                                              | 02/05/04                                                                                                    | Owned - Withdrawn from service                                                                    |
| 09KK0000                                   | Expired                                                              | 24/10/08                                                                                                    | Owned                                                                                             |
| Please note that th<br>completeness. The R | ne data within this report is pres<br>SA makes no warranty regarding | ented as is and in anject to ongoing v<br>1, and the mave no responsibility for, t<br>aurpose of report or its contents. | alidation procedures to ensure accuracy and<br>he accuracy, availability, reliability, fitness fo |

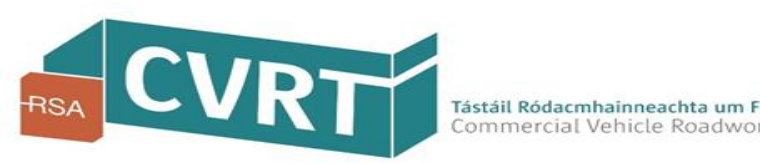

#### **Exporting Your Reports**

Test Date From Test Date To 01/02/2017 28/02/2017 CORK, CO. CORK, CO. CLARE, Test Centre County Full or Retest Full, Equipment Re-Test, Non E Test Category Carriage > 14 passenger seats Find | Nex of I b bl 100% -4 1 ~ 14 -25 XML file with report data CSV (comma delimited)

You can export your report to a number of different programs by selecting the "Save" icon highlighted in the screen set out on right hand side.

When you click this "Save" Icon you will be provided with a drop down list of format options to export the report to - these include Excel, PDF and Word.

To proceed you should select the particular program you would like the report exported to from the drop down list.

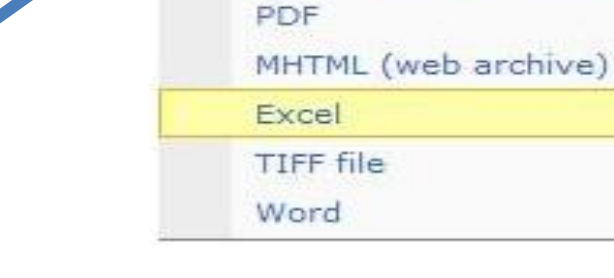

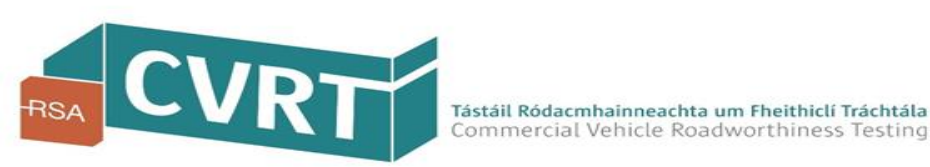

#### **Exporting Your Reports**

When you have selected the program from the drop down list the message below will appear on the bottom of the screen.

- Click on the "Open" button to open the report in the selected program
- Click on "Save" button to save the report to the selected program
- Click on "Cancel" to cancel out of the export screen

Do you want to open or save Operator Portal - Pass Fail Rates by operator.xlsx from cvdb040.covis.net?

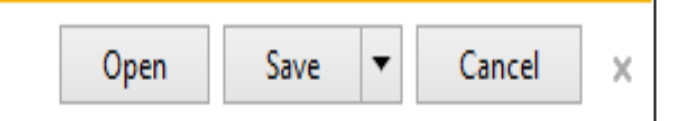

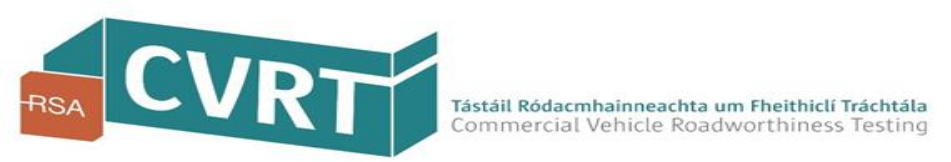

#### Suggestions or Queries ?

If you have any queries on accessing or running reports or any queries on accessing and using your online CVRT account please get in touch with the CoVIS helpdesk who will be happy to assist

Tel : 091 480981 Email : <u>it.support@cvrt.ie</u>

If you have any suggestions as to how the CVRT online account could be improved or would like to request an additional report please email <u>it.support@cvrt.ie</u>

## **END - Demo on Reports**

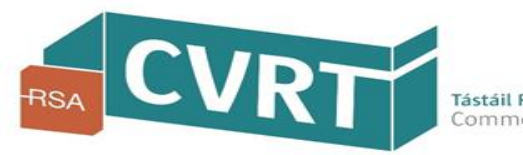

Information current as at March 2017